## Bon afrekenen

Stap 1: Als je een bestaande bon wilt afrekenen, druk je op de knop 'Saldo' rechtsboven op het bestelscherm

|                            |                               |                    |                           | Saldo           |
|----------------------------|-------------------------------|--------------------|---------------------------|-----------------|
| Bavaria Pils<br>€ 1,50     | Wijn 0,25I (klein)<br>€3,50   | Coca Cola<br>€1,00 | Coca Cola zero<br>€ 1,00  | Beheer          |
| La Trappe Wit<br>€ 2,00    | Wijn 0,75I (groot)<br>€ 10,00 | Spa rood<br>€ 1,00 | Liptonice<br>€ 1,20       | Kassatermi      |
| La Trappe Blond<br>€ 2,00  | Radler Lemon 2%<br>€ 2,00     |                    | Liptonice Green<br>€2,00  |                 |
| La Trappe Dubbel<br>€ 2,00 | Bavaria 0%<br>€2,00           | Auqarius<br>€ 2,00 | AA Drink<br>€1,20         | Print laatste b |
| 10 x Bavaria               | Pils                          | € 15,00<br>1       | <b>- X +</b><br>9:29 0,00 |                 |
| Totaal                     |                               | £ 15.00            |                           | Betaal          |

In het volgende scherm kies je voor de knop 'Bon'.

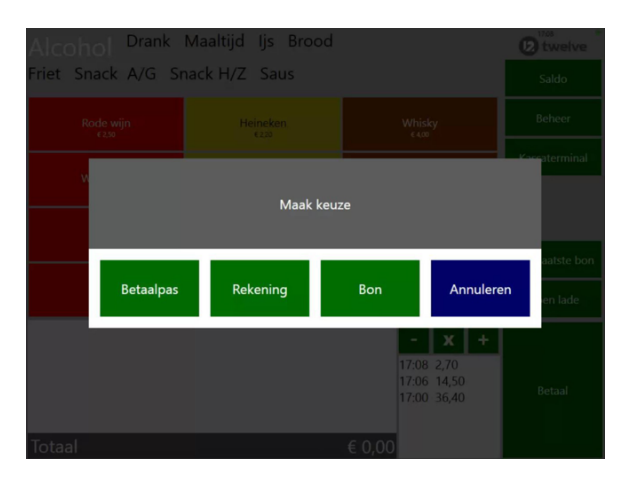

Stap 2: Hierna kom je in het volgende scherm, waar je de juiste bon kan selecteren.

| _  |                 |          |                 |                 |                  |                               |  |
|----|-----------------|----------|-----------------|-----------------|------------------|-------------------------------|--|
| B  |                 | Bon 10   | Bon 2           |                 |                  | Terug                         |  |
|    |                 |          |                 |                 |                  | Nieuw                         |  |
|    |                 |          |                 |                 |                  |                               |  |
| ъ  | fel 01<br>4830  | Tafel 02 | Tafel 03<br>ecm | Tafel 04        | Tafel 05<br>KERR |                               |  |
| Та | fel 06<br>100   | Tafel 07 | Tafel 08<br>«cm | Tafel 09<br>KON | Tafel 10<br>KOM  |                               |  |
| Ta | fel 11<br>(359) | groep 1  | pir<br>enco     |                 |                  | 1 ZAR 3 OF<br>4 OF 5 R 6 MINO |  |
|    |                 |          |                 |                 |                  | 7 PORS 8 TUV 9 WXM2           |  |
|    |                 |          |                 |                 |                  | 0. Wis                        |  |

Stap 3: Hierna volgt het scherm met daarop alle producten die op de bon zijn geplaatst. Kies voor de optie 'Betaal'.

| Terua     |          | D twelve                       |         |               |
|-----------|----------|--------------------------------|---------|---------------|
|           | 1 x      | zak middel nr.27 C             | € 8,25  |               |
| Bewerk    | 1 x      | gr. Twister                    | € 3,35  |               |
|           | 1 x      | Heineken                       | € 2,20  |               |
|           | 1 x      | Whisky                         | € 4,00  |               |
| Verwijder | 1 x      | Shotje 🕨                       | € 3,00  |               |
|           | 1 x      | Mixje                          | € 6,00  |               |
| Print     | 1 x      | Wieckse rosé                   | € 2,50  |               |
|           | 1 x      | Rosé                           | € 2,50  |               |
|           | 1 x      | Witte wijn                     | € 2,50  |               |
|           | 1 x      | Bamischijf<br>Curry, 2x Oorlog | € 4,80  |               |
|           | 1 x      | Bamischijf<br><sup>Ui</sup>    | € 1,75  |               |
|           | 1 x      | Berehap<br>Mayo                | € 3,15  | Voorschot     |
|           | 1 x      | Gehaktbal<br>Stoofvlees        | € 4,00  | _             |
|           |          |                                |         | Overboeken    |
|           |          |                                |         | Van bon halen |
|           | Totaal b | oon                            | € 48,00 | Betaal        |

Je kunt de hele bon in 1 keer afrekenen kies dan voor optie 'Betaal'.

Stap 4: Je komt in het betaalscherm terecht. Hier kan je kiezen op welke manier de bon afgerekend wordt.

## Gedeelte van een bon afrekenen, gedeelte van bon verwijderen, gedeelte overboeken.

Je kunt kiezen om een aantal producten op de bon los af te rekenen. Door op de producten in de bestelling te drukken, kan je deze selecteren om apart af te rekenen.

Je kunt ook een voorschot doen. Hieronder zie je bijvoorbeeld dat er op deze bon al een voorschot van 5 euro is betaald.

Let op, als er eenmaal met voorschot is betaald op de bon, dan dien je de volledige bon af te rekenen (je kan deze niet meer annuleren).